### **Empresa Fornecedora de Alimentação Coletiva**

É a empresa que prepara e comercializa a alimentação (refeição pronta ou cestas de alimentos) para outras empresas.

### 1. Como efetuar o LOGIN DE ACESSO ao Sistema PAT?

Basta acessar o site http://trabalho.gov.br/sistemas/patnet/

No item "cadastre-se", faça gerar o seu login de acesso.

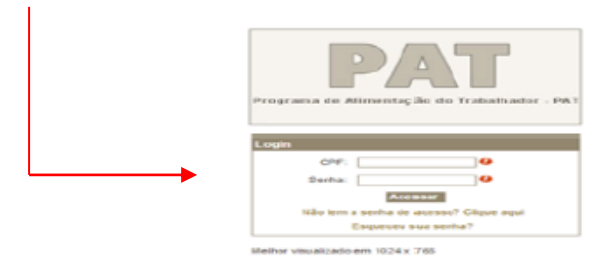

### Instrução para login de acesso:

 Coloque seu CPF, digite o código de segurança e clique em pesquisar (o sistema vai inserir o seu nome automaticamente). Em seguida coloque seu e-mail, indique o grupo de acesso "fornecedora", escolha sua senha *de seis a oito dígitos* e após confirmar sua senha clique em gravar.

### 2. Como RECUPERAR a senha?

Caso queira verificar a <u>senha por e-mail</u>, faça o seguinte procedimento:

- Clique em esqueceu sua senha;
- Após, o sistema redigitalizará uma nova senha e encaminhará no e-mail cadastrado.
- Caso queira verificar a senha na tela, faça o seguinte procedimento:
  - Clique em esqueceu sua senha;
  - Visualize a mensagem em vermelho (caso esteja com problema na visualização do email clique <u>AQUI</u>);
  - Digite os dados solicitados (CPF, data de nascimento e o e-mail cadastrado).

### 3. Como efetuar o REGISTRO de empresa fornecedora de alimentação coletiva?

- Acesse o site em http://trabalho.gov.br/sistemas/patnet/
- No login do acesso, informe CPF e senha;
- Clique em FORNECEDORA CADASTRAR.

Nota: \*Conforme os arts. 142, inciso III, e 144, inciso I, ambos da Portaria MTP/GM nº 672, de 8 de novembro de 2021, o profissional nutricionista atuará mediante Anotação de Responsabilidade Técnica - ART. Portanto, para efetivação do registro da empresa fornecedora é necessário ter em mãos o número do registro no PAT do profissional nutricionista e a respectiva ART.

# **Obs.** As instruções para o preenchimento do formulário encontram-se disponíveis no **PASSO A PASSO, no link** <u>COMO SE CADASTRAR NO PAT</u>.

#### 4. Como é feito o REGISTRO DA FILIAL de uma empresa fornecedora de alimentação coletiva?

O registro da empresa fornecedora deve ser realizado por estabelecimento, recebendo cada um deles um número de registro próprio.

### 5. Como efetuar ALTERAÇÃO no registro de empresa fornecedora de alimentação coletiva?

- Acesse o site
- No login de acesso, informe CPF e senha;
- Clique em FORNECEDORA ALTERAR;
- Informe o CNPJ da empresa e o número de registro, em seguida clique em pesquisar;
- Clique na faixa da razão social da empresa;
- Faça as alterações nos <u>dados da empresa</u> ou para <u>alterar o nutricionista</u> clique no item consultar. Em seguida, digite o número do registro no PAT do novo nutricionista e clique em pesquisar. Ao localizar o nome do nutricionista dê um duplo clique, digite o código de segurança e depois clique no item confirmar.

## OBS: Ao informar o número de registro do novo nutricionista, o anterior é desvinculado automaticamente.

**Nota:** O **tipo de serviço** da empresa fornecedora de alimentação coletiva é alterado mediante envio de e-mail para <u>atendimento.pat@economia.gov.br</u>, contendo as seguintes informações: razão social, CNPJ, número de registro no PAT e o tipo de serviço.

## 6. Como ALTERAR o RESPONSÁVEL pelo registro de empresa fornecedora de alimentação Coletiva?

Para mudar o responsável pelo registro, basta realizar a alteração de qualquer dado cadastral, utilizando-se de outro login. O titular do novo login, que realizou as alterações, assumirá a condição de responsável pelo registro.

# 7. Como CONSULTAR O NÚMERO DE REGISTRO da empresa fornecedora de alimentação coletiva?

- Basta acessar http://trabalho.gov.br/sistemas/patnet/
- No login de acesso, informe CPF e senha;
- Clique em FORNECEDORA CONSULTAR;
- Informe o CNPJ da empresa e clique em pesquisar;
- Anote o <u>número de registro</u> da empresa.

# 8. Como fazer a impressão de COMPROVANTE DE REGISTRO de empresa fornecedora de alimentação coletiva?

- Basta acessar <u>http://trabalho.gov.br/sistemas/patnet/</u> e em seguida clique em
- No login de acesso, informe CPF e senha;

- Clique em FORNECEDORA REEMITIR COMPROVANTE;
- Informe o CNPJ da empresa, o número de registro no PAT e clique em confirmar;

Nota: Para reemitir o comprovante é necessário o número de registro, caso não tenha, clique no módulo consultar.

**Nota2:** Os comprovantes anteriores a 2008 estão disponíveis no site <u>https://www.gov.br/trabalho-e-previdencia/pt-br/servicos/empregador/programa-de-alimentacao-do-trabalhador-pat</u> no link Como consultar inscrição/registro no PAT - anterior a 2008

#### 9. Como INATIVAR o registro de empresa fornecedora de alimentação coletiva?

- Basta acessar http://trabalho.gov.br/sistemas/patnet/
- No login de acesso, informe CPF e senha;
- Clique em FORNECEDORA ATIVAR/INATIVAR;
- Informe o CNPJ da empresa, o número de registro no PAT e clique em pesquisar;
- Clique na faixa da razão social da empresa;
- Clique em inativo;
- No campo observação, informe o motivo do cancelamento;
- Após clique em **confirmar**.

### OBS: Ao inativar o registro da fornecedora, o registro do nutricionista é desvinculado automaticamente.

10. Como fazer a IMPRESSÃO DE COMPROVANTE DE INATIVAÇÃO de registro de empresa fornecedora de alimentação coletiva?

- Basta acessar http://trabalho.gov.br/sistemas/patnet/ e em seguida clique em
- No login de acesso, informe CPF e senha;
- Clique em FORNECEDORA- REEMITIR COMPROVANTE DE CANCELAMENTO;
- Informe o CNPJ da empresa e clique em confirmar.

Nota: Os comprovantes anteriores a 2008 estão disponíveis no site https://www.gov.br/trabalho-eprevidencia/pt-br/servicos/empregador/programa-de-alimentacao-do-trabalhador-pat no link Como consultar inscrição/registro no PAT - anterior a 2008

### 11. Como ATIVAR O REGISTRO no PAT da empresa fornecedora?

- Basta acessar http://trabalho.gov.br/sistemas/patnet/
- No login de acesso, informe CPF e senha;
- Clique em Fornecedora Ativar/Inativar;
- Informe o CNPJ, o número do registro no PAT e, em seguida, clique em pesquisar;
- Clique na faixa da razão social da empresa;
- Clique na opção Ativo;
- Informe o motivo da ativação no campo observações;
- No item nutricionista clique no item consultar. Em seguida, digite o número do registro da nutricionista no PAT e clique em pesquisar. Ao localizar o nome do nutricionista, selecione-o.
- Depois vá até o campo código de segurança e o preencha.
- Depois clique em **confirmar**.